### Budget, Mode opératoire

## <u>Colonne A</u>

- 1 1<sup>ère</sup> cellule taper le titre
- 2  $2^{eme}$  cellule Taper  $\rightarrow$  Mois
- 3 Mème cellule et suivante Taper les noms  $\rightarrow$  suivre le tableau

# <u>Ligne 2</u>

- 4 Colonne B  $\rightarrow$  taper Janvier
- 5 Colonne C  $\rightarrow$  taper Février
- 6 Sélectionner les 2 mois puis étirer avec la petite croix vers la droite jusqu'en Décembre
- 7 Taper vos chiffres salaire, CAF dans le tableau
- 8 Sélectionner les 2 chiffres Janvier puis le signe somme
- 9 Sélection le total puis étirer avec la petite croix vers la droite jusqu'à TOTAL
- 10 Remplir les colonnes frais (Loyer, voiture, EDF ...)
- 11 Total des Dépenses idem 8 et 9

# <u>Reste</u>

Se positionner sur la première colonne

Taper le signe <mark>=</mark> puis sélectionner la 1<sup>ère</sup> colonne **Total revenus** taper signe <mark>-</mark> Sélectionner la 1<sup>ère</sup> colonne **Total Dépenses** et faire entrée Puis Procéder comme au 9

## **Camembert Dépenses annuelles**

Sélectionner les noms **FRAIS** puis touche CTRL sans lâcher tes totaux **FRAIS** 

Onglet **Insertion** Sélectionner le graphique adapté sous Excel

#### Sous Calc

# Sélectionner les noms **FRAIS** puis touche CTRL sans lâcher tes totaux **FRAIS**

Onglet **Insertion**  $\rightarrow$  Diagramme  $\rightarrow$  Secteur (circulaire)  $\rightarrow$  Suivant  $\rightarrow$ Cocher les données en ligne et première ligne comme colonne  $\rightarrow$  Suivant Titre, Clic droit Insérer les étiquettes de données  $\rightarrow$  Étiquettes de données  $\rightarrow$ Cocher Valeur en pourcentage, Catégorie, décocher format issu de la source et choisir deux chiffres après la virgules

Liens vidéos pour calculs Introduction <u>https://www.youtube.com/watch?v=-TSsFJs9f-0</u>

https://www.youtube.com/watch?v=BXGop1GhGQ8

Prise en main https://www.youtube.com/watch?v=flQgEUbcTTg

Mise en forme d'un tableau de calculs <u>https://www.youtube.com/watch?v=v4AnVTnKJIM</u>

formules de base : calculs https://www.youtube.com/watch?v=bPmFwFqVKh4

faire une somme automatique https://www.youtube.com/watch?v=TI17DCrW0UM

faire une soustraction automatique et une multiplication automatique <u>https://www.youtube.com/watch?v=mYEbdfm5l\_o</u>

pourcentage secteur dans calc <u>https://www.youtube.com/watch?v=NnKsfz-htDo</u>

Calculs de base

https://www.youtube.com/watch?v=wOxNQJ--hNM

Relevé compte bancaire https://www.youtube.com/watch?v=YiRaiNUC3dU

Bordure de tableurs https://www.youtube.com/watch?v=XLNRYS-BXqI

Compte de résultat <u>https://www.youtube.com/watch?v=rbgPhFXlAVk</u>

#### Graphiques

https://www.youtube.com/watch?v=ONQWgD2ToRA

#### **Association Ledatux**

Club informatique du Lédat Contact : 05 53 40 83 83 courriel : <u>ledatux@netcourrier.com</u> Mardi matin 9 h 12 h Jeudi soir 20 h 22 h Samedi matin 9 h – 12 h sauf jours fériés